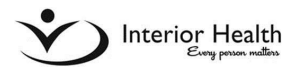

# Medical Office Assistant (MOA) Set Up

### Overview

Once an MOA is set up in PIP under a provider's profile, they will have access to the provider's invoice and claim forms through their own PIP account. An MOA may prepare/complete required claim information and upload receipts/documents to a claim form on behalf of a provider. Once a provider's claim form has been completed by an MOA, the provider must sign on to their own PIP account, provide an electronic signature (by clicking "I Accept" on the Provider Declaration) and submit the completed claim. An MOA <u>does not</u> have access to submit a provider's claim from their MOA account.

#### How to Set up an MOA

- I. Provider must sign on to PIP account.
- 2. From Home Page, select 01- Profile and MOA.

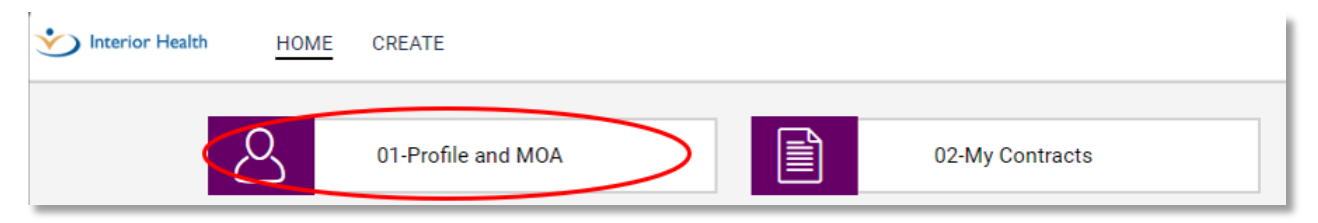

3. Click on link under Form Number column.

| Report Preview                            |                         |          |  |  |  |  |  |  |
|-------------------------------------------|-------------------------|----------|--|--|--|--|--|--|
| : 01 - My Provider Profile and MOA Access |                         |          |  |  |  |  |  |  |
| Form Number 🏦 🔻                           | Provider Salutation 1   | MSC 11 - |  |  |  |  |  |  |
| <b>PR3946784</b>                          | Dr. Test CMS Provider 1 | T1       |  |  |  |  |  |  |

If your personal information needs updates (email address, physical address, etc.), or you need a GST number or corporation details added to your profile, please contact us at Claims@interiorhealth.ca

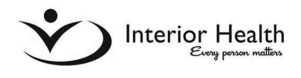

## Add MOA access:

- 4. From Provider Profile, scroll down to Authorized Medical Office Assistants section.
- 5. Click **Add Row** to create a line for MOA access to your PIP account.
- 6. Browse for MOA by last name:
  - Start typing MOA's last name, click look up tool (figure 1).
  - Select name from list provided using **select** button (figure 2).
  - Email claims@interiorhealth.ca if MOA's name is not listed.

|   | MOA Last Name |   | MOA First Name | MOA Mnemonic  | MOA Email                    | MOA Status    |   |
|---|---------------|---|----------------|---------------|------------------------------|---------------|---|
| 8 | MOA           | Q | Test           | test.cms.moa1 | amandapoon@interiorhealth.ca | Inactive      | Ŧ |
| 8 | Satonaka      | 9 | Chie           | pitb          | chiekicks@interiorhealth.ca  | Active        | - |
| 8 |               | Q |                |               |                              | Select Option | - |
|   |               |   |                |               |                              |               |   |

Figure 1: Authorized MOA section

| Lookup - M                    | OA Last Name[2]                                                |                                             |                    |              |                             |
|-------------------------------|----------------------------------------------------------------|---------------------------------------------|--------------------|--------------|-----------------------------|
| an item by clicking<br>Select | the arrow to its left. View an item's det.<br>Form Number ↑↓ - | ails by clicking its link.<br>Last Name 🏦 🝸 | First Name 1↓ ▼    | Mnemonic 🏦 👻 | Email Address 🏦 🔻           |
| ۹.                            | USER2347668                                                    | Satonaka                                    | Chie               | pitb         | chiekicks@interiorhealth.ca |
|                               |                                                                |                                             | Viewing 1 - 1 of 1 |              |                             |
|                               |                                                                |                                             |                    |              |                             |

Select Button

Figure 2: MOA names listed.

- 7. Set MOA status to **Active** (figure 1).
- 8. Click **Save** at bottom of screen.

#### **Remove MOA access:**

- I. From provider profile, scroll down to Authorized Medical Office Assistants section (figure 1).
- 2. Change MOA status column to *Inactive* using drop down menu (select line MOA is listed on).
- 3. Click **Save** at bottom of screen.
- 4. Click <sup>3</sup> button left of MOA you have inactivated and want to remove.
- 5. Click **OK** to confirm you want to delete MOA's access, and Save once more.